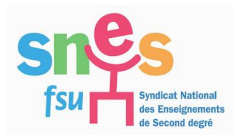

## ULYSSE : Mode d'emploi

A l'attention des personnels titulaires en poste fixe et contractuels (affectés à l'année) en service partagé et des TZR hors de leur commune de rattachement et de résidence privée.

#### **AVERTISSEMENT :**

Les pages qui suivent sont une notice technique destinée à vous aider à compléter vos ordres de mission sur Ulysse. Au-delà de la grande complexité de la machine ce qui a souvent pour conséquence des blocages et des refus de validation, la principale difficulté est d'ordre **politique**, les précédents Recteurs, en dépit des engagements pris, n'ayant jamais mis les moyens en personnel afin de traiter rapidement et efficacement les dossiers. Plus encore c'est l'incapacité (ou le choix ?) de ne pas provisionner les sommes nécessaires au paiement de déplacements rendus de plus en plus nombreux, qui entraîne des retards de paiements indécents. Le SNES suit de près certains dossiers et aide les collègues -y compris juridiquement- qui réclament les sommes impayées. *Jean-Pierre Queyreix* 

Etape n° 1

#### Au début de l'année scolaire, créer un ordre de mission permanent et transmettre au rectorat les pièces permettant d'apprécier votre situation

- votre contrat de travail (contractuels) ou votre arrêté d'affectation (titulaires) qui précise vos différents lieux d'exercice.

- vos emplois du temps signés par le(s) chef(s) d'établissement
- copie de la carte grise de votre véhicule
- l'arrêté qui mentionne votre rattachement (TZR).

A envoyer par la voie hiérarchique au rectorat (Dibag 6) ou par courriel à mariechristine.joubert@ac-poitiers.fr. Vous recevrez un mail confirmant la création de l'ordre de mission permanent.

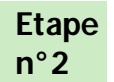

### Créer, chaque mois, un ordre de mission (OM) ponctuel sur l'application Ulysse.

- sur le site ac-poitiers, aller dans l'intranet muni de vos identifiants puis cliquer sur "mes déplacements" pour accéder à Ulysse. Faire les étapes 1-2-3-4.

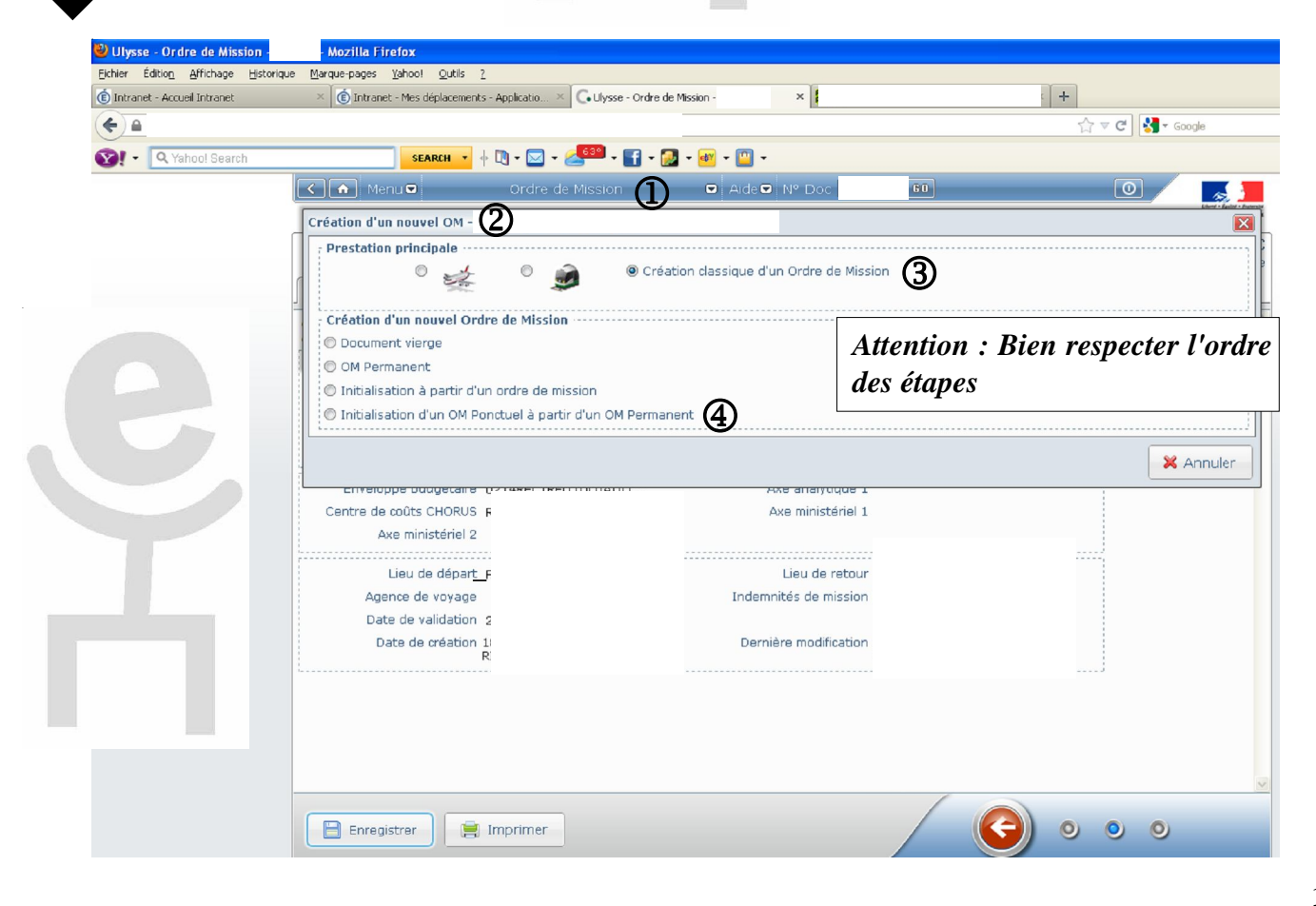

#### Une nouvelle fenêtre s'ouvre

| Ulysse - Ordre de Mission -         | Mozilla Firefox                                                                                                    |                                                                                                    |                                                                                                    |                                                                               |                                                    |
|-------------------------------------|----------------------------------------------------------------------------------------------------|----------------------------------------------------------------------------------------------------|----------------------------------------------------------------------------------------------------|-------------------------------------------------------------------------------|----------------------------------------------------|
| jchier Édition Affichage Historique | Marque-pages <u>Y</u> ahoo! <u>O</u> utils <u>?</u>                                                                                                    |                                                                                                    |                                                                                                    |                                                                               |                                                    |
| Intranet - Accueil Intranet         | × 🗊 Intranet - Mes déplacements -                                                                                                    | Applicatio × C• Ulysse - Ordre de Missio                                                                                       | n x                                                                                                    | +                                                                             |                                                    |
| 🗲 🖴 http                            |                                                                                                    |                                                                                                    |                                                                                                    |                                                                               | ▼ C Soogle                                         |
| 🛐 - 🔍 Yahool Search                 | SEARCH *                                                                                                    | 🗓 • 🖂 • 🚣 🚥 • 🛐 • 🛃 •                                                                                                    | dði - 🛄 -                                                                                                    |                                                                               |                                                    |
|                                     | K 🏠 Menu 🗖                                                                                                    | Ordre de Mission                                                                                                    | Aide Nº Doc                                                                                                    | 60                                                                            | 0                                                  |
|                                     |                                                                                                    |                                                                                                    |                                                                                                    |                                                                               | Libert + Epster + Frankrik<br>République Française |
| [                                   | Q de                                                                                                    |                                                                                                    |                                                                                                    | Coût total                                                                    | de la mission: 0.00 €                              |
| <b>A</b>                            |                                                                                                    |                                                                                                    | male Demonde dimension                                                                                                    | Stat                                                                          | ut: 1 - En cours de creadon                        |
| U                                   | o deneral Prestations                                                                                                    | ctapes rrais prevision                                                                                                    | iners Demanue u avance                                                                                                    | Indemnites kilometriques                                                      | nistorique                                         |
| 2                                   | <ul> <li>Le lieu de départ doit être rei</li> <li>La saisie du lieu principal de l</li> <li>Le lieu de retour doit être rei</li> <li>La date de fin de mission est oblig</li> <li>La saisie de l'heure de fin de</li> <li>La date de début de mission</li> </ul> | iseigné.<br>a mission est obligatoire.<br>iseigné.<br>obligatoire.<br>jatoire.<br>mission est obligatoire.<br>est obligatoire. | <ul> <li>and</li> <li>and</li></ul> | nseigner toutes les rub<br>oisir personnel itinérat<br>mpléter chaque jour de | riques marquées 🖨<br>nt<br>e déplacement           |
| e                                   | Destination principale<br>Type de m 😗 🖬<br>Objet de la mission                                                                                                    | Q<br>⊇ersonnel itinérant<br>✓                                                                                                  | Date de début<br>Date de fin<br>Nombre de jours<br>Commentaire                                                                                                    | Préciser le motif lors                                                        | aue le déplacement                                 |
|                                     | L                                                                                                    |                                                                                                    |                                                                                                    | inhabituel (ex: conseil                                                       | de classe).                                        |
|                                     | Enveloppe budgétaire                                                                                                    | 214RECTREU (DOTATION SIQ                                                                                                    | Axe analytique 1                                                                                                    |                                                                               |                                                    |
|                                     | Centre de coûts CHORUS R                                                                                                    | ECMISSOB6 (DIBAG 6 - FRA 🤍                                                                                                    | Axe ministériel 1                                                                                                    | Q                                                                             |                                                    |
|                                     | Domaine fonctionnel 0<br>CHORUS                                                                                                    | 141-01-02 (0141 ENS                                                                                                    | Axe ministériel 2                                                                                                    | Q                                                                             |                                                    |
|                                     | Lieu de départ                                                                                                    | a 😑                                                                                                    | Lieu de retour                                                                                                    | a 😑                                                                           |                                                    |
|                                     | Agence de voyage                                                                                                    | Q                                                                                                    | Indemnités de mission 🔽                                                                                                    |                                                                               |                                                    |
|                                     | Date de validation 2                                                                                                    | 5/09/2012                                                                                                    |                                                                                                    |                                                                               |                                                    |
|                                     | Date de créatior                                                                                                    |                                                                                                    | Dernière modification                                                                                                    |                                                                               |                                                    |
|                                     | Enregistrer                                                                                                    | nprimer                                                                                                    |                                                                                                    | • •                                                                           | • • •                                              |

REMBOURSEMENT KM - aller sur l'onglet "indemnités kilométriques" Det "ajouter un ikm" 2. Sélectionner votre voiture avec la puissance "barème ik standard" 3 dans la liste déroulante, puis renseigner les trajets (départ, arrivée, nombre de trajets) 4.

| 🕘 Ulysse - Ordre de Mission -                                                      | Mozilla Fi                             | efox                                                                                |                                                              |                                 |                                                                                         |                                                        |                |
|------------------------------------------------------------------------------------|----------------------------------------|-------------------------------------------------------------------------------------|--------------------------------------------------------------|---------------------------------|-----------------------------------------------------------------------------------------|--------------------------------------------------------|----------------|
| Eichier Édition Affichage Historiqu                                                | ue <u>M</u> arque-pages                | Yahoo! Qutils ?                                                                     |                                                              |                                 |                                                                                         |                                                        |                |
| () Intranet - Accueil Intranet                                                     | × 🚺 Intranel                           | - Mes déplacements - Applicatio                                                     | × 🕻 Ulysse - Ordre de Missio                                 | n• × +                          |                                                                                         |                                                        |                |
|                                                                                    |                                        |                                                                                     |                                                              |                                 |                                                                                         | ☆ マ C Soogle                                           | ۶ (م           |
| 😰! - 🔍 Yahool Search                                                               |                                        | SEARCH 🔻 🕂 🛄 🕶 🔤                                                                    | ) - 💒 - 🛐 - 👰 - 🧧                                            | ov - 🛄 -                        |                                                                                         |                                                        | = + 👙          |
|                                                                                    | K ner                                  | ordr                                                                                | e de Mission                                                 | 🛛 Aide 🗖 Nº Do                  | 60                                                                                      | Lever - Gener - Farer<br>Revenaget Frances             |                |
| e                                                                                  | ⊖ Général<br>+ Ajouter un              | Prestations Et                                                                      | apes Frais prévision                                         | nels Demande d'av               | ance Indemnités                                                                         | kilométrique                                           |                |
|                                                                                    | Voiture<br>SNCF - SNCF                 | - SNCF (1000 CV)                                                                    | R)<br>Barème kilométrique<br><mark>Barème IK standard</mark> | <u> </u>                        |                                                                                         |                                                        |                |
| ы                                                                                  | Cliquez ici po<br>MAPPY<br>Commentaire | ur se rendre sur                                                                    |                                                              |                                 |                                                                                         |                                                        |                |
|                                                                                    | I Nº                                   | Date Trais                                                                          | at                                                           | Km remboursé Nb de              | trajets Commentaire                                                                     |                                                        | 1              |
|                                                                                    |                                        |                                                                                     |                                                              |                                 |                                                                                         |                                                        |                |
| Si un autre trajet<br>ex : Poitiers-Chauvigny<br>renseigner une <u>autre</u> ligne |                                        | Début<br>mois ex : Poitiers-Gençay Mombre " <u>d'a</u><br>Distance<br>d'après Mappy |                                                              | " <u>d'allers</u> "<br>mois x 2 | <b>TZR:</b> indiquez tou<br>partir de votre RAL<br>trajets entre deux é<br>cas échéant. | s les voyages à<br>9 pérenne + les<br>tablissements le |                |
|                                                                                    |                                        |                                                                                     |                                                              |                                 |                                                                                         |                                                        |                |
|                                                                                    | Enregis                                | strer 📄 Imprime                                                                     | r                                                            |                                 |                                                                                         | • • • • •                                              |                |
| 🦺 démarrer 🔰 🍳 Courri                                                              | ier ent 🕹 Ulys                         | se - Ord 🏾 🚰 Adobe Page                                                             | . 💼 2 Explorat 🔹 🗐 é                                         | cran1b - Mi Rechercher su       | l'ordinateur                                                                            |                                                        | 🔎 FR 🔇 🔇 17:04 |

### **REMBOURSEMENT REPAS**

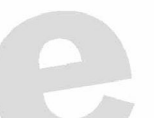

Aller dans l'onglet frais prévisionnels puis type de mission "personnels itinérants D puis renseigner la

partie "frais prévisionnels" cliquer sur les couverts 2 et compléter à droite 3. Compter 7,63 euros par repas.

Il faut être absent à la fois de sa commune de résidence administrative et de résidence familiale entre 11h et 14h pour pouvoir prétendre à la prise en charge des frais de repas.

| K 🍙 Menu 🖬                                                                                                    | Ordre de Mission                                                                                                    | Aide Nº Do                                                    | 60          | 0                                          | Liberd - Equilit<br>République |
|----------------------------------------------------------------------------------------------------|----------------------------------------------------------------------------------------------------|---------------------------------------------------------------|-------------|--------------------------------------------|--------------------------------|
| Objec.                                                                                                    | )<br>ivisionnels 🚺 Indemnités kilomé                                                                                                    | triques trique                                                |             | Coût total de la mise<br>Statut: 1 - En co | sion: 0.0<br>ours de créa      |
| <ul> <li>Le lieu de départ doit ét</li> <li>La saisie du lieu principa</li> <li>La date de début de mis</li> <li>Le lieu de retour doit ét</li> <li>La saisie de l'heure de f</li> <li>La saisie de l'heure de f</li> <li>L'objet de la mission</li> <li>Destination principa</li> <li>Type de missio</li> </ul> | re renseigné.<br>al de la mission est obligatoire.<br>ssion est obligatoire.<br>re renseigné.<br>l'ébut de mission est obligatoire.<br>in de mission est obligatoire.<br>: obligatoire.<br>n est obligatoire.<br>ale<br>on <u>Personnels itinérants</u><br>on | Date de débu<br>Date de fir<br>Nombre de jours<br>Commentaire | t <b>N</b>  |                                            |                                |
| Enveloppe budgéta<br>Centre de coûts CHOR<br>Domaine fonction<br>CHOR                                                                                                    | ire 0214RECTREU (DOTATION S)<br>US RECMISS086 (DIBAG 6 - FRA)<br>nel 0141-01 (CODE 0141-01)<br>US                                                                                                    | Axe analytique<br>Axe ministériel<br>Axe ministériel :        | 1<br>1<br>2 | Q.<br> Q.<br> Q.                           |                                |
| Lieu de dép<br>Access de vers                                                                                                    |                                                                                                    | Lieu de retou<br>Indemnités de mission                        | r           | <b>Q</b>                                   |                                |

| SEA          | RCH 🔹 🗄 🔍 - 🖂 - 🛃 - 🚺 - (   | 🧕 = 🔤 = 🔟 =        |                           |                              |                                                     |
|--------------|-----------------------------|--------------------|---------------------------|------------------------------|-----------------------------------------------------|
| < 🏫 Menu 🛡   | Ordre de Mission            | 🗢 Aide 🔍 Nº D      | 00C 60                    | 0                            |                                                     |
|              |                             |                    |                           |                              | Liberd - Égalid - Francaise<br>RÉPUBLIQUE FRANÇAISE |
| Q d          |                             |                    |                           | Coût total de la mis         | sion: 0.00 €                                        |
|              | is méniciannala             | mátulausa Itistovi |                           | Statut: I - En to            | iurs de creation                                    |
| General Grra | is previsionnels            | inetriques Histori | tail dos frais caisis 001 |                              |                                                     |
| Creer        | <u>u</u>                    |                    | Date                      |                              |                                                     |
| 2 🗄 🔀        | <b>.</b>                    |                    | Type de frais             | RIA (DÉJEUNER PERSONNELS ITI |                                                     |
|              | e Type de frais             | Montant TTC        | Ville                     |                              | Q                                                   |
| 001          | RIA Déjeuner Personnels iti | <u>^</u>           | Nombre de déjeuners: [    | 7,63 o                       | 3                                                   |
|              |                             |                    | Commentaire               | repas                        |                                                     |
|              |                             |                    |                           | , cp us                      |                                                     |
|              |                             |                    | Dernière modification     |                              |                                                     |
|              |                             |                    |                           |                              |                                                     |
|              |                             |                    |                           |                              |                                                     |
|              |                             |                    |                           |                              |                                                     |
|              |                             |                    | <u>Attention</u> : a      | utant de saisies que de      | repas à                                             |
|              |                             |                    | déclarer. Ex              | : 12 repas = 12 clics        | sur les                                             |
|              |                             |                    | couverts                  |                              |                                                     |
|              |                             |                    |                           |                              |                                                     |
|              |                             |                    |                           |                              |                                                     |
|              |                             | ~                  |                           |                              |                                                     |
|              |                             |                    |                           |                              |                                                     |
|              |                             |                    |                           |                              |                                                     |

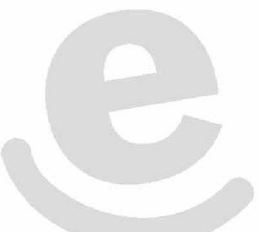

- enregistrer son travail  $oldsymbol{D}$ .

- cliquer sur la flèche verte pour passer à l'étape suivante : "en attente de validation hiérarchique" Choisir dans la liste de noms celui de votre chef d'établissement, qui devra valider l'OM (le relancer si nécessaire) .

<u>Attention</u> : Chef d'établissement de l'affectation principale dans le cas de TZR AFA. Confirmer le changement de statut **4**.

| Intranet - Accueil Intranet    | × 🐻 Intranet - Mes déplacen           | nents - Applicatio × C. Ulysse - Ordre | de Mission - FTGLR ×                 |                              | +                    |                                        |
|--------------------------------|---------------------------------------|----------------------------------------|--------------------------------------|------------------------------|----------------------|----------------------------------------|
| + + A https://www.ulyssetravel | l.com/app/Ulysse                      |                                        |                                      |                              | ∰ <b>∀ C' ∛∃ -</b> G | ioogle                                 |
| ! - Q Yahool Search            | SEARCH                                | • 🗄 • 🖂 • 🚣 • 🚹 •                      | 🛃 + 📴 + 🛄 +                          |                              |                      |                                        |
|                                | K 🏫 Menu 🖻                            | Ordre de Mission                       | Aide N° Doc                          | 60                           | 0                    | 100                                    |
|                                |                                       |                                        |                                      |                              |                      | Cloved + Epsiles + 1<br>RÉPUBLIQUE FRO |
|                                |                                       |                                        |                                      |                              |                      |                                        |
|                                | Objet: déplacement entre              | deux établissements                    |                                      |                              | Statut: 1 - En cou   | irs de créa                            |
|                                | 🔒 Général 🛛 Historiqu                 | le                                     |                                      |                              |                      |                                        |
|                                | 🐴 Le document a été créé              | après la date de début de missio       | n (date de création: 25/09/2012)     |                              |                      |                                        |
|                                | Type de missi                         | on OM Permanent                        | Date de début                        | 01/09/2012 🔳                 |                      |                                        |
|                                | Objet do la micci                     | déplacement entre douv                 | Data da fin                          | 21/12/2012                   |                      |                                        |
|                                |                                       | Le statut du doc                       | ment 10 - En cours de création       |                              |                      |                                        |
|                                | · · · · · · · · · · · · · · · · · · · | ous avez demandé à passer au s         | statut 2P - En attente de validation | n hiérarchique               |                      |                                        |
|                                |                                       | Commer                                 | itaire                               |                              |                      |                                        |
|                                | Véhi                                  |                                        |                                      |                              |                      |                                        |
|                                | Nombre (                              | Destina                                | taire                                | Q                            | •3                   |                                        |
|                                | Dat                                   |                                        | Prévenir le destinataire p           | ar un e-mail                 | Ŭ                    |                                        |
|                                |                                       |                                        | 🛇 Ne pas prévenir le destina         | ataire                       |                      |                                        |
|                                |                                       |                                        |                                      | and the second design of the |                      |                                        |
|                                |                                       |                                        | <b>4</b>                             | er le changement de statut   | Armuler              |                                        |
|                                |                                       |                                        |                                      |                              |                      |                                        |

# Etape<br/>n°3Créer, chaque mois, un état de frais (EF) à la suite de l'ordre de mission<br/>ponctuel.

- Après validation par le chef d'établissement et contrôle du rectorat, un courriel vous est adressé précisant que l'OM est validé. A vous de le transformer en EF.

- Dans le menu Ulysse, aller sur "Etat de frais", puis "créer un EF", puis "à partir d'un OM".

- Lorsque l'EF est créé, cliquer à nouveau sur la flèche verte pour envoyer l'EF au même chef d'établissement qui devra à nouveau le valider.

- Le paiement des frais sera fait après contrôle par le Rectorat.

En cas de refus de validation de l'OM, vous ne pouvez éditer l'EF. Cliquez sur l'onglet "historique". Une information vous est donnée sur les raisons du refus. Il faut corriger l'erreur en retournant à l'étape de saisie en cliquant sur la flèche verte, corriger l'erreur, puis cliquer à nouveau sur la flèche verte pour changer à nouveau de statut (cf supra). Faire valider, puis créer l'EF.